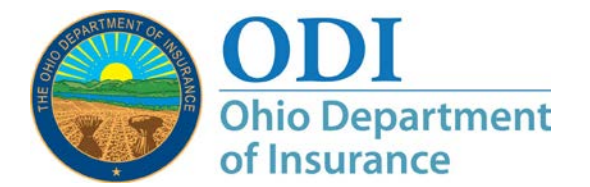

- Purpose: Step-by-step instructions for IROs on how to use the ODI External Review System
- **Contact:** For assistance, you may contact the ODI External Review Program Administrator at <u>External.Review@insurance.ohio.gov</u> or (614) 644-0188.
- **Introduction:** Salesforce supports Microsoft Internet Explorer (IE) 9+, Microsoft Edge, Firefox, and Chrome. The browser preferred by Salesforce is Chrome.

The External Review System is a secure ODI Gateway application. Users must register for an ODI Gateway account to access this application.

ODI Gateway location: https://gateway.insurance.ohio.gov.

ODI takes our responsibility to safeguard user data seriously. As such, ODI reserves the right to verify information submitted and, if the account is for business purposes, to verify the requestor's authorization to perform the functions inherent to the application access requested. This is true for initial account requests and/or upgrade requests.

All Figures in this guide are for illustrative purposes only and do not represent any actual External Review case information.

## Contents

| Sign In                           | 2 |
|-----------------------------------|---|
| Review Decision Outcome Reporting |   |
| Technical Tips                    |   |
| Additional Contact Information    |   |

## Sign In

### Step 1:

### Important

Before starting this process, make sure you have registered for access through the ODI Gateway. (See <u>"Creating a New ODI Gateway Account for Access to the External Review System Applications"</u> and <u>"Requesting New Access to External Review System Applications in the ODI Gateway"</u>.

Open a browser and navigate to the Gateway location (<u>https://gateway.insurance.ohio.gov</u>). The screen will look like Figure 1 below.

| Home   About ODI   Contact   Secured Sig<br>ODDI<br>Ohio Department<br>of Insurance | In Ohio.gov State Agencies   Online Services                                                                                                    |
|-------------------------------------------------------------------------------------|----------------------------------------------------------------------------------------------------|
|                                                                                     | Application Gateway<br>Welcome to the Ohio Department of Insurance Application Gateway!                                                                        |
|                                                                                     | User name                                                                                                    |
|                                                                                     | Can't remember your user name?                                                                                                    |
|                                                                                     | Password                                                                                                    |
|                                                                                     | Can't remember, or need to reset, your password?           Sign In         Create an account           Still having issues? Additional help is available here. |

*Figure 1*. Login page for the application gateway.

**Step 2:** Click the **User name** box (*Figure 2*) and type in the user name you used to create your ODI External Review account. You received your user name by email after you created your account. *If you cannot remember your user name, click the "Can't remember your user name?" text below the User name field.* You will need to provide the email address associated with your account to have your user name emailed to you.

| ome   About ODI   Contact   Secured S<br>ODDI<br>Ohio Department<br>of Insurance | Ign In Chio.gov State Agencies ( Online Services                                        |
|----------------------------------------------------------------------------------|-----------------------------------------------------------------------------------------|
|                                                                                  | Application Gateway<br>Welcome to the Ohio Department of Insurance Application Gateway! |
|                                                                                  | User name<br>Can't remember your user name?                                             |
|                                                                                  | Password<br>Can't remember, or need to reset, your password?                            |
|                                                                                  | Sign In Create an account Still having issues? Additional help is available here.       |

*Figure 2*. Login page for the application gateway highlighting the User name box.

**Step 3:** Click the **Password** box (Figure 3) and enter the password you used when setting up your ODI External Review account. *If you cannot remember your password, click the "Can't remember, or need to reset, your password?" text below the field.* You will need to provide the User name associated with the account and answer a security question to reset your password.

| tome   About ODI   Contact   Secured Si<br>ODDI<br>Ohio Department<br>of Insurance | Ign In Ohio.gov                                                                         | State Agencies   Online Services |
|------------------------------------------------------------------------------------|-----------------------------------------------------------------------------------------|----------------------------------|
|                                                                                    | Application Gateway<br>Welcome to the Ohio Department of Insurance Application Gateway! |                                  |
|                                                                                    | User name<br>Can't remember your user name?                                             |                                  |
|                                                                                    | Password Can't remember, or need to reset, your password?                               |                                  |
|                                                                                    | Sign In Create an account                                                               |                                  |

*Figure 3.* Login page for the application gateway highlighting the Password box.

Your password will automatically expire after 90 days. To avoid any issues during non-business hours, you should make a note of when your password is going to expire and manually change it before the expiration date. You can reset your password by clicking "**Can't remember, or need to reset, your password?**" under the Password box (*Figure 4*).

When you sign in after 90 days, you will see a password expired message. Click "**self-service account management tool**" in the top box to reset your password.

| nvalid login! The u                             | semame or password provided is in wet. Please note that the system will lock your account fo successful logon attempts |
|-------------------------------------------------|----------------------------------------------------------------------------------------------------|
| f you are having diffi<br>ool to resolve most l | cully remembering your user name or password, you can use our self-service account managen<br>ogon issues.             |
| Jser name                                       |                                                                                                    |
| an't remember y                                 | bur user name?                                                                                                    |
| Password                                        |                                                                                                    |

Figure 4. Login page when your password has expired.

**Step 4:** Click "**Sign In**" in the center of the screen (Figure 5).

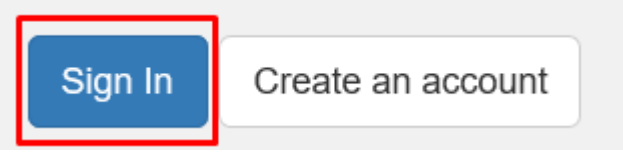

Figure 5. Login page for the application gateway highlighting "Sign In."

# Step 5: In the Applications box (*Figure 6*), click "External Review – Case Management."

| Home   About ODI   Contact   Secured Sign In                     | Logged in as: egg.nog@odi Log C | ff Ohio.gov State Agencies   Online Services         |
|------------------------------------------------------------------|---------------------------------|------------------------------------------------------|
| ODDI<br>Ohio Department<br>of Insurance                          | 3.                              | A Sector                                             |
| Ohio Department of Insurance Gateway                             |                                 |                                                      |
| Account Management                                               |                                 |                                                      |
| <ul> <li>Manage ODI account profile information</li> </ul>       |                                 |                                                      |
| • Request access to additional applications                      |                                 |                                                      |
| Applications                                                     |                                 | Helpful Links and Files                              |
| <ul> <li>Agent Health Insurance Exchange Registration</li> </ul> |                                 | <ul> <li>How to Reset Your Password</li> </ul>       |
| External Review - Case Management                                |                                 | How to Recover Your Username                         |
| Licensing Education Provider Portal                              |                                 | How to Sign Up for an Account                        |
|                                                                  |                                 | <ul> <li>How to Request Additional Access</li> </ul> |
| Administration Tools                                             |                                 |                                                      |
|                                                                  |                                 |                                                      |

*Figure 6.* ODI Gateway highlighting the External Review application selection.

**Step 6:** This is your Home page. On this page (Figure 7), you can see external review cases currently assigned to your IRO for review. You can return to this page at any time by clicking "**HOME**" in the menu bar.

Cases displayed on your Home page are organized by case review status:

- "CASES PENDING IRO ACCEPTANCE" The case has been assigned to your IRO for review and has not been rejected by your IRO. The case is pending rejection or acceptance for review by your IRO.
- "CASES PENDING IRO OUTCOME REPORTING" The case has been accepted by your IRO. The case is pending outcome reporting of the review decision by your IRO.
- "CASES PENDING HPI OUTCOME REPORTING" Your IRO has completed the review and reported a review decision in the External Review system. The case is pending HPI outcome data reporting.
- "CASES PENDING ODI CLOSURE" Both your IRO and the HPI have submitted outcome reporting. The case is pending final review and closure by the ODI External Review Program Administrator.

| Review System |                   |                           |                               |             |                                      |  |
|---------------|-------------------|---------------------------|-------------------------------|-------------|--------------------------------------|--|
|               | HOME CLOSED CASES |                           |                               |             |                                      |  |
|               | CASES PENDING IRO | OUTCOME REPORTI           | NG                            |             |                                      |  |
|               | OUTCOME DUE DATE  | CASE NUMBER               | PATIENT NAME (LAST, FIRST MI) |             | HEALTH PLAN ISSUER (HPI)             |  |
|               | 4/18/2018 3:10 PM | 120505                    | Thomas, Sara P                |             | AETNA HEALTH INC (PA)                |  |
|               | 4/20/2018 2:00 AM | 120482                    | Wells, Lawrence               |             | SEQUENT MIDWEST BUSINESS HEALTH FUND |  |
|               | 4/21/2018 1:05 AM | 120508                    | Strong, Tom                   |             | BALBOA INSURANCE COMPANY             |  |
|               |                   |                           |                               |             |                                      |  |
|               | CASES PENDING HPI | DUTCOME REPORTIN          | NG                            |             |                                      |  |
|               | CASE NUMBER       | PATIENT NAME (LAST, FIRST | MI)                           | HEALTH PLAN | ISSUER (HPI)                         |  |
|               | 120539            | Myers, Jake               |                               | SEQUENT MID | WEST BUSINESS HEALTH FUND            |  |
|               |                   |                           |                               |             |                                      |  |
|               | CASES PENDING ODI | CLOSURE                   |                               |             |                                      |  |
|               | CASE NUMBER       | PATIE                     | NT NAME (LAST, FIRST MI)      |             |                                      |  |
|               | 120481            | Jai, To                   | mmy                           |             |                                      |  |

*Figure 7.* Home page showing cases assigned to your IRO for review.

External

**Step 7:** When a case is closed by ODI, it will no longer display on the Home page. All cases closed by ODI will display on the Closed Cases page.

To view cases closed by ODI click "CLOSED CASES" on the menu bar ODI (Figure 8).

| External Review System |                             |                            |                               |                           |   |
|------------------------|-----------------------------|----------------------------|-------------------------------|---------------------------|---|
| HOME                   |                             | ELP                        |                               |                           |   |
| CLOSI                  | ED CASES                    |                            |                               |                           |   |
| Click a he             | ading to change the sort or | der.                       |                               |                           |   |
|                        | CASE NUMBER                 | ✓ PATIENT NAME (LAST, FIRS | V REVIEWER DECISION DATE/TIME | ✓ <u>REVIEWER OUTCOME</u> | ~ |
| 1                      | 120481                      | Jai, Tommy                 | 5/22/2018 12:15 AM            | Uphald                    |   |

*Figure 8.* Closed Cases page showing cases assigned to your IRO that ODI has closed.

**Step 8:** From the Home page, click a case number to view the Case Details page for that case (Figure 9). The case number corresponds to the case number listed in the email you received when ODI assigned the case to your IRO for review.

| xternal Review S | System                                                               |                                                                |                  |                  |
|------------------|----------------------------------------------------------------------|----------------------------------------------------------------|------------------|------------------|
|                  | HOME CLOSED CASES                                                    |                                                                |                  |                  |
|                  | External Review Case<br>120370                                       |                                                                | Reject This Case | Accept This Case |
|                  | Patient Name (Last, First MI)<br>Simmons, Dan                        | Case Status<br>IRO Assigned                                    |                  |                  |
|                  | Case Details                                                         |                                                                |                  |                  |
|                  | Case Number<br>120370                                                | Outcome Due Date<br>4/6/2018 3:10 AM                           |                  |                  |
|                  | Patient Name (Last, First MI)<br>Simmons, Dan                        | Request Received Date/Time<br>4/3/2018 3:10 AM                 |                  |                  |
|                  | Requested By<br>Authonized Person (not a Health Care Pri             | Case Submit Date/Time<br>ovider) 4/3/2018 1:52 PM              |                  |                  |
|                  | Review Type<br>Expedited                                             | Contract Effective Date<br>4/3/2018                            |                  |                  |
|                  | Type of Adverse Determination<br>Medical                             | Patient Coverage Effective Date<br>4/3/2018                    |                  |                  |
|                  | Medical Adverse Determination Reason<br>Experimental/Investigational | Health Insurance Market<br>Individual                          |                  |                  |
|                  | Primary Specialty Type<br>Acupuncture                                | Exchange Status<br>On Exchange                                 |                  |                  |
|                  | Other Specialty Type                                                 | Student Plan/Short Term Major Medical 🔘<br>Student Health Plan |                  |                  |
|                  | Previously a Contractual Case? 0<br>No                               | Provider Network Plan Type<br>HMO                              |                  |                  |
|                  | Previous ODI Contractual Review Case #                               | Health Plan Issuer Internal Tracking #                         |                  |                  |
|                  | Assigned IRO Information                                             |                                                                |                  |                  |
|                  | Assigned Reviewer<br>ADVANCED MEDICAL REVIEWS, INC.                  | Assigned Reviewer Phone                                        |                  |                  |
|                  | Assigned Reviewer Email                                              | Assigned Reviewer 24 Hour Phone                                |                  |                  |

Figure 9. Case Details page.

This page displays the Case Details, Assigned IRO Information, and the Health Plan Issuer (HPI) information.

Cases assigned to your IRO for review should be evaluated and confirmed as "Accepted" or "Rejected" as quickly as possible after assignment. For Expedited review cases, this action should take place immediately upon determination by the assigned IRO that a reviewer in the required medical specialty is not available to complete the review within the statutory timeframe.

If your IRO is unable to review the case, click "**Reject This Case**" in the top right. Enter the reason for the rejection in the "**Conflict Description**" box and click "**Save**."

|       |                                      | Reject This Ca | se Ao |
|-------|--------------------------------------|----------------|-------|
| t MI) | Enter Reason for Rejecting this case |                |       |
|       | * Conflict Description               |                |       |
| 0     | Cancel                               | Save           |       |
| ()    | Cancel Case Submit Date/Time         | Save           |       |

Figure 10. Reject case pop-up screen

The case is automatically removed from your IRO account in the system and will no longer display on your Home page. The system will automatically reassign the case to another IRO. There is no need to notify ODI when you reject a case.

To accept a case for review, click "**Accept This Case**" and then click "**Confirm**" on the pop-up confirmation screen.

| C       | onfirm that you accept this case for review. |
|---------|----------------------------------------------|
| Confirm | Cancel                                       |
|         |                                              |
|         | Case Submit Date/Time                        |

Figure 11. Accept Case confirmation pop-up screen

You will automatically be redirected to your Home page.

## **Review Decision Outcome Reporting**

| Step 1: | Important                                                                                                    |
|---------|----------------------------------------------------------------------------------------------------|
|         | You must upload the review decision narrative report for this case<br>before you complete and submit outcome report data. The ability to<br>upload documents will not be available after you submit the outcome<br>report data. |

To start your outcome reporting, click the case number on the Home page to go to the Case Details page for that case (Figure 12).

| External Review System |                     |                 |                               |                                      |
|------------------------|---------------------|-----------------|-------------------------------|--------------------------------------|
|                        | HOME CLOSED CASES H | IELP            |                               |                                      |
|                        | CASES PENDING IRO O | UTCOME REPORTIN | IG                            |                                      |
|                        | OUTCOME DUE DATE    | CASE NUMBER     | PATIENT NAME (LAST, FIRST MI) | HEALTH PLAN ISSUER (HPI)             |
|                        | 4/18/2018 3:10 PM   | 120505          | Thomas, Sara P                | AETNA HEALTH INC (PA)                |
|                        | 4/20/2018 2:00 AM   | 120482          | Wells, Lawrence               | SEQUENT MIDWEST BUSINESS HEALTH FUND |
|                        | 4/21/2018 1:05 AM   | 120508          | Simmons, Dan                  | BALBOA INSURANCE COMPANY             |

*Figure 12.* Home page highlighting a case number for a case that is waiting for IRO outcome reporting.

**Step 2:** To upload your review decision narrative report, click "**Upload Files**" on the right side of the screen (Figure 13). All documents must be uploaded to the system in searchable PDF format. Navigate to the location of the searchable PDF version of the document on your computer and double click the file you want to upload (Figure 14). The document will upload.

| External Review System |                                                                      |                                                                |                                                                                                    |
|------------------------|----------------------------------------------------------------------|----------------------------------------------------------------|----------------------------------------------------------------------------------------------------|
|                        | HOME CLOSED CASES                                                    |                                                                |                                                                                                    |
|                        | External Review Case<br>120370                                       |                                                                | Next                                                                                                    |
|                        | Patient Name (Last, First MI) Case Status<br>Simmons, Dan IRO Acc    | epted                                                          |                                                                                                    |
|                        | Case Details                                                         | Outcome Due Date                                               | Important! You must upload the review decision<br>narrative report for this case below in .pdf format<br>before you complete and submit the outcome<br>report. The ability to unload documents will not |
|                        | 120370<br>Partient Name (Lest Einst MT)                              | 4/6/2018 3:10 AM                                               | be available after you submit the outcome report.                                                                                                    |
|                        | Simmons, Dan                                                         | 4/3/2018 3:10 AM                                               |                                                                                                    |
|                        | Requested By<br>Authorized Person (not a Health Care Provider)       | Case Submit Date/Time<br>4/3/2018 1:52 PM                      |                                                                                                    |
|                        | Review Type<br>Expedited                                             | Contract Effective Date<br>4/3/2018                            | Files (0) Upload Files                                                                                                    |
|                        | Type of Adverse Determination<br>Medical                             | Patient Coverage Effective Date<br>4/3/2018                    |                                                                                                    |
|                        | Medical Adverse Determination Reason<br>Experimental/Investigational | Health Insurance Market<br>Individual                          |                                                                                                    |
|                        | Primary Specialty Type<br>Acupuncture                                | Exchange Status<br>On Exchange                                 | Or drop files                                                                                                    |
|                        | Other Specialty Type                                                 | Student Plan/Short Term Major Medical 🔘<br>Student Health Plan |                                                                                                    |
|                        | Previously a Contractual Case?   O                                   | Provider Network Plan Type<br>HMO                              |                                                                                                    |
|                        | Previous ODI Contractual Review Case #                               | Health Plan Issuer Internal Tracking #                         |                                                                                                    |

Figure 13. Case Details page highlighting Upload Files.

|                                        | 🥭 Choose File to Upload                                                  |    |                                                                |                    |                     |          |                  |       | × |
|----------------------------------------|--------------------------------------------------------------------------|----|----------------------------------------------------------------|--------------------|---------------------|----------|------------------|-------|---|
| ODI Obio Dopartment                    | ← → + ↑ 🔄 > This PC > Documents >                                        |    |                                                                |                    |                     | v 0      | Search Documents |       | p |
| of Insurance                           | Organize • New folder                                                    |    |                                                                |                    |                     |          | (H) •            |       | 0 |
|                                        | PCD_Scan #                                                               | •  | Name                                                           | Date modified      | Туре                | Size     |                  |       |   |
| About Consur                           | 👷 data 🤘                                                                 |    | UAT14-9.png                                                    | 5/23/2018 11:29 AM | PNG File            | 22 KB    |                  |       |   |
| 11111111111111111111111111111111111111 | Documents                                                                |    | WAT14-7.png                                                    | 5/23/2018 11:28 AM | PNG File            | 17 KB    |                  |       |   |
| extornal Boyiow System                 | RO                                                                       |    | UAT14-4.png                                                    | 5/23/2018 11:19 AM | PNG File            | 65 KB    |                  |       |   |
| Atemai Review System                   | Processed Contact Forms 6, 18-18 - Conv                                  |    | UAT14-3.pmg                                                    | 5/23/2018 11:18 AM | PNG File            | 61 KB    |                  |       |   |
|                                        | The Colds                                                                |    | UAT14-2.png                                                    | 5/23/2018 11:17 AM | PNIG File           | 65 KB    |                  |       |   |
|                                        | User Guibe                                                               | 12 | UAT10-2.png                                                    | 5/23/2018 9:44 AM  | PNG File            | 39 KB    |                  |       |   |
|                                        | 🛩 🛄 This PC                                                              |    | UAT10.png                                                      | 5/23/2018 9:44 AM  | PNG File            | 27 KB    |                  |       |   |
|                                        | > 30 Objects                                                             |    | UAT9.png                                                       | 5/23/2018 9:31 AM  | PNG File            | 28 KB    |                  |       |   |
|                                        | > Desktop                                                                |    | UAT4.png                                                       | 5/22/2018 5:01 PM  | PNG File            | 31 KB    |                  |       |   |
|                                        | a 10 Decements                                                           |    | RO Confirm.png                                                 | 5/22/2018 4:45 PM  | PNG File            | 34 KB    |                  |       |   |
|                                        | 7 Documents                                                              |    | 🔨 Creating A GatewayAccount_ER Syste                           | 5/21/2018 2:54 PM  | Adobe Acrobat D     | 1,065 KB |                  |       |   |
|                                        | 2 Downloads                                                              |    | EH12.png                                                       | 5/10/2018 9:02 AM  | PNG File            | 68 KB    |                  |       |   |
|                                        | ) Music                                                                  |    | EH5.png                                                        | 5/17/2018 5:00 PM  | PNG File            | 36 KB    |                  |       |   |
|                                        | > Fictures                                                               |    | EH3.png                                                        | 5/17/2018 4:31 PM  | PNG File            | 70 KB    |                  |       |   |
|                                        | > 📓 Videos                                                               |    | Test.pdf                                                       | 5/15/2018 1:01 PM  | Adobe Acrobat D     | 222 KB   |                  |       |   |
|                                        | > 🏪 Windows (C:)                                                         |    | 2019 PY - EPMS Testaisa                                        | 5/15/2018 9:17 AM  | Microsoft Excel W   | 3,034 KB |                  |       |   |
|                                        |                                                                          |    | Community P&B 5-09-18xlsm                                      | 5/10/2018 9:41 AM  | Microsoft Excel M., | 1,004 KB |                  |       |   |
|                                        | 3 🕐 Network                                                              |    | Mock Up Home Page.png                                          | 5/4/2018 2:23 PM   | PNG File            | 120 KB   |                  |       |   |
|                                        |                                                                          | v  | 🗟 LH2.png                                                      | 5/4/2018 10:20 AM  | PNG File            | 41 KB    |                  |       |   |
|                                        | File name:                                                               |    |                                                                |                    |                     |          | All Files (".")  |       | ~ |
|                                        |                                                                          |    |                                                                |                    |                     |          | Open             | Cance |   |
|                                        | Requested By                                                             | -  | Case Submit Date/Time                                          |                    |                     |          |                  |       | - |
|                                        | Health Care Facility                                                     |    | 4/20/2018 9:49 AM                                              |                    |                     |          |                  |       |   |
|                                        | Review Type<br>Standard EHB Compliant Non-Formulary Exceptio             | on | Contract Effective Date<br>4/10/2018                           |                    | E                   | iles (0) | Upload Files     |       |   |
|                                        | Type of Adverse Determination<br>Medical                                 |    | Patient Coverage Effective Date<br>4/11/2018                   |                    |                     |          |                  |       |   |
|                                        | Medical Adverse Determination Reason<br>Pre-existing Condition Exclusion |    | Health Insurance Market<br>Large Employer Group                |                    |                     |          |                  |       |   |
|                                        | Primary Speciality Type<br>Diagnostic Radiology                          |    | Exchange Status<br>On Exchange                                 |                    |                     |          |                  |       |   |
|                                        | Other Specialty Type                                                     |    | Student Plan/Short Term Hajor Medi<br>Short Term Major Medical | cal                |                     | Or dr    | op files         |       |   |
|                                        | Previously a Contractual Case?<br>No                                     |    | Provider Network Plan Type<br>POS                              |                    |                     |          |                  |       |   |
|                                        | Previous ODI Contractual Review Case #                                   |    | Health Plan Texuer Internal Tracking                           | e                  |                     |          |                  |       |   |

Figure 14. Example of document Upload selection.

Step 3: When the document upload has finished, click "Done" on the pop-up screen (Figure 15)

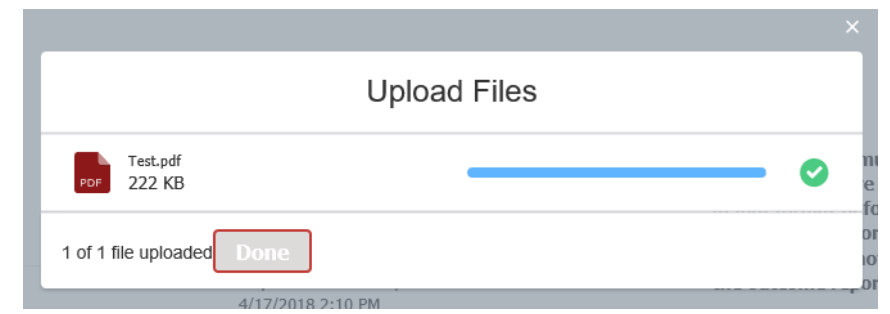

Figure 15. Upload Files pop-up screen when a document has finished uploading.

| Important                                                                                                    |
|----------------------------------------------------------------------------------------------------|
| Once you complete your outcome reporting, you will be unable to<br>view or modify uploaded documents. If corrections need to be<br>made to uploaded documents or outcome reporting data after<br>outcome reporting is completed, you will have to contact ODI to<br>reopen the case. |

Step 4: After submitting your review decision narrative report, click "Next" (Figure 16). A pop-up screen will ask you to confirm that you have uploaded your report (Figure 17).

| External Review System                                               |                                                             |                                                                                                    |
|----------------------------------------------------------------------|-------------------------------------------------------------|----------------------------------------------------------------------------------------------------|
| HOME CLOSED CASES                                                    |                                                             |                                                                                                    |
| External Review Case<br>120370                                       |                                                             | Next                                                                                                    |
| Patient Name (Last, First MI)<br>Simmons, Dan                        | Case Status<br>IRO Accepted                                 |                                                                                                    |
| Case Details<br>Case Number<br>120370                                | Outcome Due Date<br>4/6/2018 3:10 AM                        | Important! You must upload the review decision<br>narrative report for this case below in .pdf format<br><u>before</u> you complete and submit the outcome<br>report. The ability to upload documents will not<br>be weighted after uncleant the actione memory. |
| Patient Name (Last, First MI)<br>Simmons, Dan                        | Request Received Date/Time<br>4/3/2018 3:10 /M4             | be available after you submit the outcome report.                                                                                                    |
| Requested By<br>Authorized Person (not a Health Care Pr              | Case Submit Date/Time<br>ovider) 4/3/2018 1:52 PM           |                                                                                                    |
| Review Type<br>Expedited                                             | Contract Effective Date<br>4/3/2018                         | <u>Files (1)</u> Upload Files                                                                                                    |
| Type of Adverse Determination<br>Medical                             | Patient Coverage Effective Date<br>4/3/2018                 |                                                                                                    |
| Medical Adverse Determination Reason<br>Experimental/Investigational | Health Insurance Market<br>Individual                       | DRATZ<br>2:17 P                                                                                                    |
| Primary Specialty Type<br>Acupancture                                | Exchange Status<br>On Exchange                              |                                                                                                    |
| Other Specialty Type 🏐                                               | Student Plan/Short Term Major Medical   Student Health Plan |                                                                                                    |
| Previously a Contractual Case?                                       | Provider Network Plan Type<br>HMO                           |                                                                                                    |
| Previous ODE Contractual Review Case #                               | Health Plan Issuer Internal Tracking #                      |                                                                                                    |

Figure 16. Case details page highlighting Next.

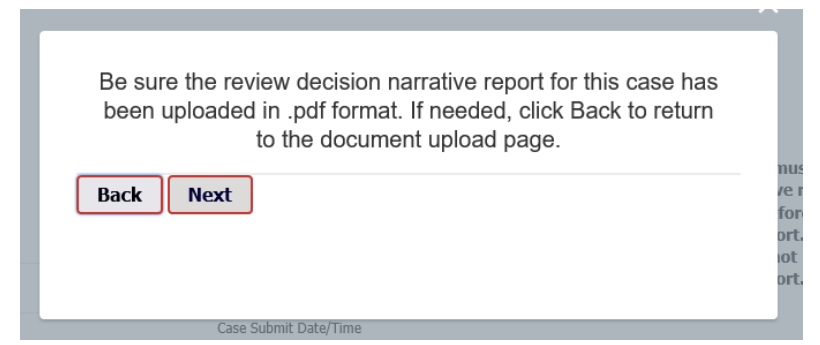

*Figure 17.* Decision narrative report submission confirmation pop-up screen.

If you need to return to the Upload screen, click "**Back.**" Otherwise, click "**Next**" to continue.

Click "**Submit IRO Outcome Report**" in the top right (Figure 18) to report your outcome data. If you need to return to the upload files page, click "**Back**."

| External Review System |                                                                      |                                                |                                |
|------------------------|----------------------------------------------------------------------|------------------------------------------------|--------------------------------|
|                        | HOME CLOSED CASES                                                    |                                                |                                |
|                        | External Review Case<br>120370                                       |                                                | Submit IRO Outcome Report Back |
|                        | Patient Name (Last, First MI) Case Statt<br>Simmons, Dan IRO Ac      | s<br>cepted                                    |                                |
|                        | Case Details                                                         |                                                |                                |
|                        | Case Number<br>120370                                                | Outcome Due Date<br>4/6/2018 3:10 AM           |                                |
|                        | Patient Name (Last, First MI)<br>Simmons, Dan                        | Request Received Date/Time<br>4/3/2018 3:10 AM |                                |
|                        | Requested By<br>Authorized Person (not a Health Care Provider)       | Case Submit Date/Time<br>4/3/2018 1:52 PM      |                                |
|                        | Review Type<br>Expedited                                             | Contract Effective Date<br>4/3/2018            |                                |
|                        | Type of Adverse Determination<br>Medical                             | Patient Coverage Effective Date<br>4/3/2018    |                                |
|                        | Medical Adverse Determination Reason<br>Experimental/Investigational | Health Insurance Market<br>Individual          |                                |
|                        | Primary Specialty Type<br>Acupuncture                                | Exchange Status<br>On Exchange                 |                                |
|                        | Other Specialty Type                                                 | Student Plan/Short Term Major Medical          |                                |
|                        | Previously a Contractual Case? (0)<br>No                             | Provider Network Plan Type<br>HMO              |                                |
|                        | Previous ODI Contractual Review Case #                               | Health Plan Issuer Internal Tracking #         |                                |

Figure 18. Case Details page highlighting Submit IRO Outcome Report.

**Step 5:** On the outcome reporting screen (Figure 19), enter all required outcome data (fields marked with a red \*). See **Table 1** below for an explanation of each field.

| Submit                                                                                                    |                                             | dicome Report                                                                                              |
|----------------------------------------------------------------------------------------------------|---------------------------------------------|----------------------------------------------------------------------------------------------------|
| Important Reminder<br>Did you upload the review decision n:<br>documents will not be available after<br>button. Click the Cancel button to go | arrative repo<br>you enter o<br>back and up | rt for this case? The ability to upload<br>utcome information below and click the Save<br>load the report. |
| * Reviewer Outcome 🕕                                                                                                    |                                             | * Number of Reviewers 🕕                                                                                    |
| None                                                                                                    | •                                           |                                                                                                    |
| * Reviewer Specialty 🕕                                                                                                    |                                             | * Cost of Review 🕕                                                                                         |
| None                                                                                                    | •                                           |                                                                                                    |
| * Date Documents Received from HPI                                                                                                    |                                             | * Time Documents Received from HPI                                                                         |
|                                                                                                    | 前                                           | None 🔻                                                                                                    |
| * Reviewer Decision Date                                                                                                    |                                             | * Reviewer Decision Time                                                                                   |
|                                                                                                    | i                                           | None                                                                                                    |
| Reviewer Comments 🕕                                                                                                    |                                             |                                                                                                    |
|                                                                                                    |                                             |                                                                                                    |
|                                                                                                    |                                             |                                                                                                    |
|                                                                                                    |                                             |                                                                                                    |
|                                                                                                    |                                             |                                                                                                    |

Figure 19. IRO Outcome Reporting

 Table 1. Submit IRO Outcome Report

| Field                                       | Steps                                                                                         |
|---------------------------------------------|-----------------------------------------------------------------------------------------------|
| Reviewer Outcome*                           | Select the review decision from the following<br>options:                                     |
| Number of Reviewers*                        | Enter the number of reviewers.                                                                |
| Reviewer Specialty*                         | Select the specialty of the medical reviewer from the drop-down options.                      |
| Cost of Review*                             | Enter the cost of the review.                                                                 |
| Date Documents<br>Received from the<br>HPI* | Using the pop-up calendar tool, select the date you received the case documents from the HPI. |
| Time Documents<br>Received from the<br>HPI* | Select the time (to the nearest 5 minutes) you received the documents from the HPI.           |
| Reviewer Decision<br>Date*                  | Using the pop-up calendar tool, select the date your organization made its review decision.   |
| Reviewer Decision<br>Time*                  | Select the time (to the nearest 5 minutes) your organization made its review decision.        |
| <b>Reviewer Comments</b>                    | Optionally, enter comments.                                                                   |

Step 6: After entering all required data fields (fields marked with a red \*), click
 "Save" to submit your outcome report (Figure 20). Your outcome reporting is finished.

| Important Reminder<br>Did you upload the review decisi<br>documents will not be available a<br>button. Click the Cancel button t | on narrative repo<br>after you enter o<br>o go back and up | ort for this case? The ability to upload<br>utcome information below and click the Save<br>vload the report. |
|----------------------------------------------------------------------------------------------------|------------------------------------------------------------|----------------------------------------------------------------------------------------------------|
| * Reviewer Outcome 🕕                                                                                                    |                                                            | * Number of Reviewers (1)                                                                                    |
| Upheld                                                                                                    | •                                                          | 2                                                                                                    |
| * Reviewer Specialty 🕚                                                                                                    |                                                            | * Cost of Review 🕕                                                                                           |
| Acupuncture                                                                                                    | •                                                          | \$2.00                                                                                                    |
| * Date Documents Received from HP                                                                                                | I                                                          | * Time Documents Received from HPI                                                                           |
| 4/3/2018                                                                                                    | i                                                          | 12:00 AM                                                                                                    |
| * Reviewer Decision Date                                                                                                    |                                                            | * Reviewer Decision Time                                                                                     |
| 4/3/2018                                                                                                    | <b></b>                                                    | 12:00 AM                                                                                                    |
| Reviewer Comments 🕕                                                                                                    |                                                            |                                                                                                    |
|                                                                                                    |                                                            |                                                                                                    |
|                                                                                                    |                                                            |                                                                                                    |
|                                                                                                    |                                                            |                                                                                                    |

*Figure 20. IRO outcome reporting with all required fields completed.* 

You can click "**HOME**" on the menu bar to return to your Home page (Figure 21).

| External Review System |                                                                      |                      |                                                                |
|------------------------|----------------------------------------------------------------------|----------------------|----------------------------------------------------------------|
|                        | HOME CLOSED CASES                                                    |                      |                                                                |
|                        | External Review Case<br>120370                                       |                      |                                                                |
|                        | Patient Name (Last, First MI)<br>Simmons, Dan                        | Case Statu<br>IRO Ou | s<br>Itcome Reported                                           |
|                        | Case Number<br>120370                                                |                      | Outcome Due Date<br>4/6/2018 3:10 AM                           |
|                        | Patient Name (Last, First MI)<br>Simmons, Dan                        |                      | Request Received Date/Time<br>4/3/2018 3:10 AM                 |
|                        | Requested By<br>Authorized Person (not a Health Care                 | e Provider)          | Case Submit Date/Time<br>4/3/2018 1:52 PM                      |
|                        | Review Type<br>Expedited                                             |                      | Contract Effective Date<br>4/3/2018                            |
|                        | Type of Adverse Determination<br>Medical                             |                      | Patient Coverage Effective Date<br>4/3/2018                    |
|                        | Medical Adverse Determination Reason<br>Experimental/Investigational |                      | Health Insurance Market<br>Individual                          |
|                        | Primary Specialty Type<br>Acupuncture                                |                      | Exchange Status<br>On Exchange                                 |
|                        | Other Specialty Type 🕚                                               |                      | Student Plan/Short Term Major Medical 0<br>Student Health Plan |
|                        | Previously a Contractual Case? 0                                     |                      | Provider Network Plan Type<br>HMO                              |
|                        | Previous ODI Contractual Review Case                                 | # 0                  | Health Plan Issuer Internal Tracking #  🕕                      |

Figure 21. Case Details page highlighting HOME page menu selection.

### **Technical Tips**

### Technical Tips

> Your Home page and/or Closed Cases page may not automatically refresh. Without refreshing, updates may not display properly for cases that have changed status since you logged-in. If you are encountering this issue, try refreshing your browser before continuing.

> Ensure all documents uploaded are in <u>readable</u> PDF format. Do not upload documents in scanned image or picture formats.

> If outcome data needs to be corrected after outcome reporting is completed, contact the ODI External Review Program Administrator at <u>External.Review@insurance.ohio.gov</u> or (614) 644-0188 for assistance.

### **Additional Contact Information**

If you need further assistance with ODI Gateway account issues, please contact <u>GatewayAdmin@insurance.ohio.gov</u>.

For any urgent External Review situation, please call (614) 644-0188.

For non-urgent External Review questions regarding cases, systems, procedures, and/or requirements, please contact the ODI External Review Program Administrator at <u>External.Review@insurance.ohio.gov</u> or (614) 644-0188.